# MA2-L07-Archiving-manual

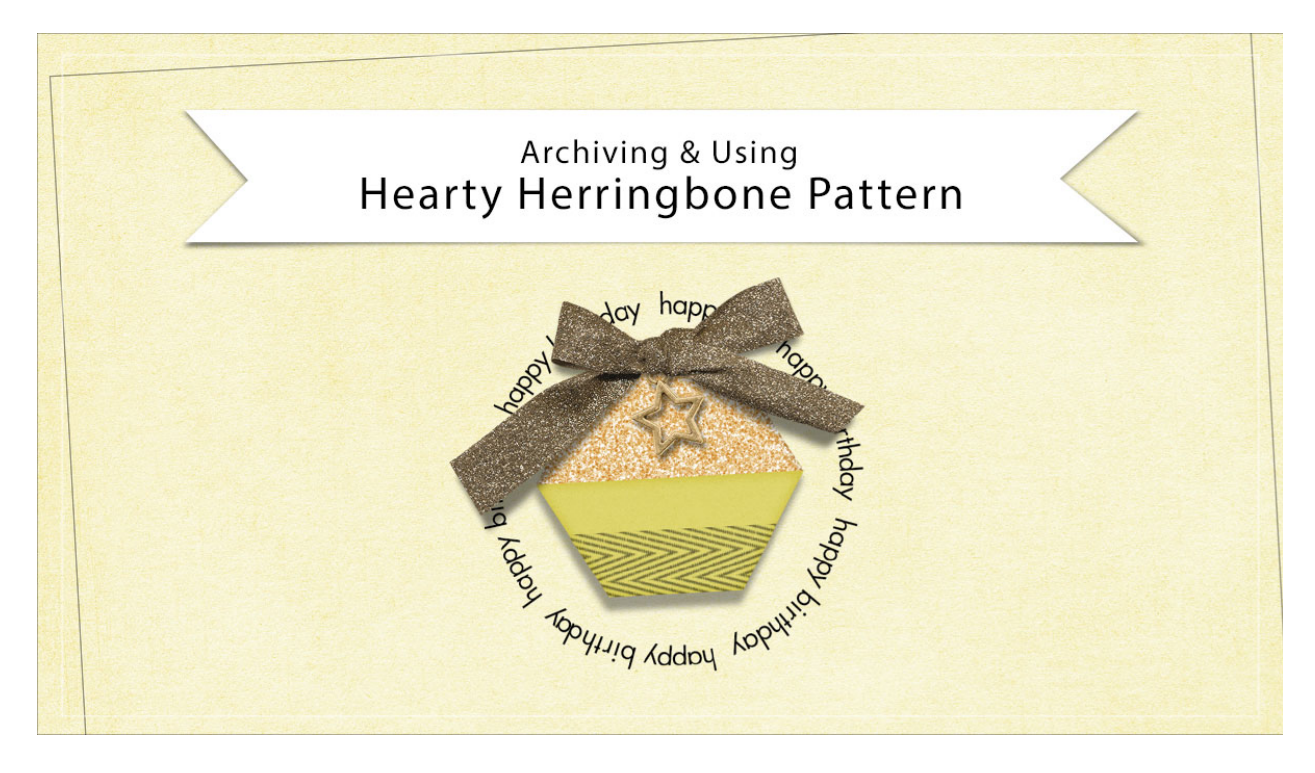

## Digital Scrapbooking Mastery, No. 2 Archiving & Using Lesson 7: Hearty Herringbone Pattern Manual © 2019 Jen White

If you've created a pattern, and you know it works, here's how to archive it so you can use it in Lesson 8 of this class or in another project.

### Save the Pattern

- In the Menu Bar, choose Edit > Preset Manager. (PS: Choose Edit > Presets > Preset Manager.)
- In the dialog box, set the Preset Type to Patterns. Click on the last pattern in the list. To see the names of the patterns, click on Settings and choose Large List. Click Save Set.
- Name the set Mastery2-Herringbone, choose an easy to find location, and click Save.
- Click Done to close the Preset Manager.

### **Clip the Pattern to a Plain Element**

• Open a plain element (File > Open).

- In the Layers panel, the element layer should be active.
- Click on the Add New Fill or Adjustment Layer icon and choose Pattern.
- In the dialog box, the Herringbone patter should be active. If it's not, open the Pattern Picker, open the flyout menu, and choose Load Patterns. Navigate to the Mastery2-Herringbone.pat file saved on your computer and click Open.
- Set the scale to your liking and click OK.
- In the Menu Bar, choose Layer > Create Clipping Mask.
- In the Layers panel, lower the Opacity of the Pattern Fill layer.

NOTE: If you wish to transform the size of a pattern along with an element, you will first need to merge the pattern onto the element or paper.

### Add the Pattern to a Selection

- Get the Rectangular Marquee tool.
- In the Tool Options, click on the New Selection icon. Set the Feather to 0 and the Aspect to Normal. (PS: Set the Style to Normal.)
- On the document, click and drag a selection outline. To reposition while dragging, hold down the Space bar.
- In the Layers panel, click on the Add New Fill or Adjustment Layer icon and choose Pattern.
- In the dialog box, the Herringbone patter should be active. If it's not, open the Pattern Picker, open the flyout menu, and choose Load Patterns. Navigate to the Mastery2-Herringbone.pat file saved on your computer and click Open.
- Set the scale to your liking and check Link With Layer. Click OK.

To Move a Pattern within the Selection:

- In the Layers panel, click on the Link icon between the pattern thumbnail and layer mask to deactivate it.
- Click on the pattern thumbnail to activate it.
- Get the Move tool. In the Tool Options, uncheck Auto Select.
- On the document, click and drag to move the pattern around within the masked/clipped area.
- In the Layers panel, click between the pattern thumbnail and layer mask to reactivate the Link icon.